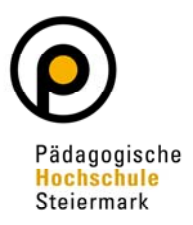

#### 1. Allgemeine Informationen zu Anerkennungen finden Sie unter

https://www.phst.at/ausbildung/vor-dem-studium/anrechnungen-anerkennungen/anrechnungen-vonpruefungsleistungen-fuer-ein-studium-an-der-ph-steiermark/

2. Anleitung zur Erstellung eines Anerkennungsantrages in PHOnline

Wählen Sie auf Ihrer Visitenkarte die Applikation "Meine Anerkennungen – Leistungsnachträge"

| PHSt online  |                                          |                       |                                   |                                              |
|--------------|------------------------------------------|-----------------------|-----------------------------------|----------------------------------------------|
| 😤 Startseite | · · ·                                    |                       |                                   |                                              |
|              | Studium und Lehre                        |                       |                                   |                                              |
|              | Meine Lehrveranstaltungen                | Meine vorgemerkten    | Alin Studium                      | Hein Terminkalender                          |
|              | Lehrveranstaltungen                      | Studierendenkartei    | Studierendenakt                   | Studienangebot                               |
|              | Bachelorarbeitsthemen<br>(Lehramt) Suche | Studienplan-Module    |                                   |                                              |
|              | Leistungen und Prüfungen                 |                       |                                   | >                                            |
|              | Meine Prüfungstermine                    | Prüfungsan- abmeldung | Meine Anerkennungen -             | R Interuniversitäre Prüfungsan-<br>abmeldung |
|              | Meine Leistungen                         | Evaluierungen         | Teilnahmebestätigung<br>Zeugnisse | Studienerfolgsnachweis                       |
|              | Meine Abschlussarbeiten                  |                       |                                   |                                              |

Klicken Sie auf "Aktionen" und wählen Sie "Neue Anerkennung"

| PHSt online                       |                                              |            |              |
|-----------------------------------|----------------------------------------------|------------|--------------|
| Anerkennungen Probiera, Primar; B | <b>/ Leistungsnachträ</b> ย<br>Ed (41801811) | ge / Probi | era Primar   |
| Gehe zu 👻                         | Aktionen 🔺                                   |            |              |
| Anerkennungen                     | Neue Anerkennung                             |            |              |
| Anerkennungstyp                   | Neue Leistung                                | szahl      | Dekanatszahl |
| BachStud LA Primarstufe (HG,      |                                              |            |              |
| Allgemeine Anerkennung            |                                              |            |              |
| Allgemeine Anerkennung            |                                              |            |              |

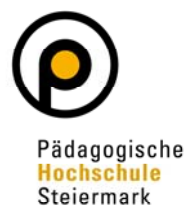

# Füllen Sie alle gelb markierten Felder vollständig aus und speichern Sie das Fenster (Wählen Sie unbedingt jene Bildungseinrichtung, an der Sie die anzuerkennende Prüfungsleistung absolviert haben).

| PHSt online         | 2                                          |           |                     |
|---------------------|--------------------------------------------|-----------|---------------------|
| 🖀 Anerkennungs      | parameter erfassen / Probiera, Primar; BEd |           |                     |
| Auswahl ( Parameter | ) - Abbrechen/Schließen                    |           |                     |
| Allgemein           |                                            |           |                     |
| Studium             | PH 098 PB2019 BachStud LA Primarstufe (HG) |           | ~                   |
| Anerkennungstyp     | Allgemeine Anerkennung                     | ~         |                     |
| Geschäftszahl       |                                            |           |                     |
| Dekanatszahl        |                                            |           |                     |
| Anmerkung           |                                            |           |                     |
| Bildungseinrichtung | Bitte wählen                               | Ψ.        |                     |
|                     |                                            |           |                     |
| Datum               |                                            |           |                     |
| Anerkennungsdatum   | Format: TT.MM.JJJ                          |           |                     |
|                     |                                            |           |                     |
|                     |                                            | Speichern | Abbrechen/Schließen |

Wählen Sie nun unter dem Punkt Auswahl (Parameter) den Punkt "Positionen"

| PHSt online         |                                            |
|---------------------|--------------------------------------------|
| 🖌 Anerkennungs      | parameter erfassen / Probiera, Primar; BEd |
| Auswahl ( Parameter | ) 🔺 Abbrechen/Schließen                    |
| Allgemein<br>S      | PB2019 BachStud LA Primarstufe (HG)        |
| Anerkennungstyp     | Allgemeine Anerkennung                     |
| Geschäftszahl       |                                            |
| Dekanatszahl        |                                            |
| Anmerkung           |                                            |
| Bildungseinrichtung | AUT Karl-Franzens Universität Graz         |
|                     |                                            |
| Datum               |                                            |
| Anerkennungsdatum   | 11.03.2021                                 |
| Löschen             | Speichern Abbrechen/Schließen              |

Wählen Sie die Aktion "Neue Position"

| PHSt online                                          |                                        |                     |  |
|------------------------------------------------------|----------------------------------------|---------------------|--|
| Anerkennungspositioner<br>Allgemeine Anerkennung von | <b>/ Probiera Primar</b><br>11.03.2021 |                     |  |
| Auswahl ( Positionen ) 👻                             | Aktionen 🔺                             | Abbrechen/Schließen |  |
|                                                      | Neue Position                          |                     |  |
| Zum gewählten Bescheid liegen o                      | lerzeit keine Position                 | en vor!             |  |

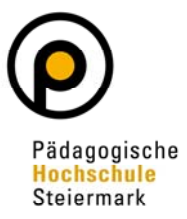

Wählen Sie nun die anzuerkennende Leistung indem Sie auf "hinzufügen" klicken

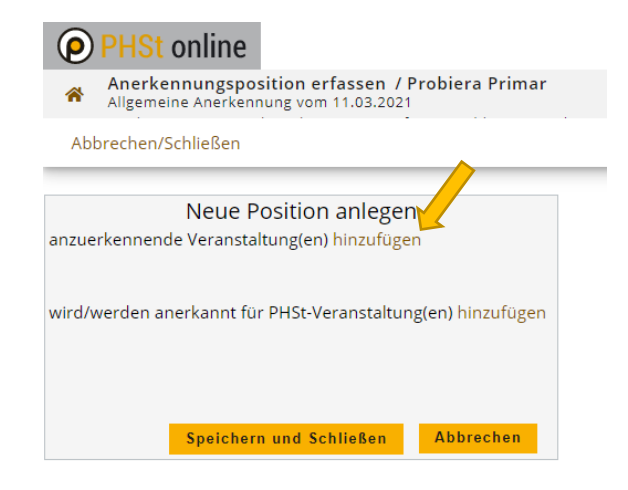

Füllen Sie alle gekennzeichneten Felder vollständig aus und wählen Sie "Speichern" oder "Speichern und Schließen"

| PHSt onlin            | ie                                            |                |                       |                     |
|-----------------------|-----------------------------------------------|----------------|-----------------------|---------------------|
| Allgemeine Aner       | erne Leistung erfass<br>kennung vom 11.03.202 | en / Prok<br>1 | biera, Primar; BEd    |                     |
| Abbrechen/Schließe    | n                                             |                |                       |                     |
| Kurs-Nummer           |                                               |                |                       |                     |
| Bezeichnung           | Titel der Lehrveranstaltu                     | ng             |                       |                     |
| Bezeichnung (English) |                                               |                |                       |                     |
| Thema                 |                                               |                |                       |                     |
|                       | max. 2000 Zeichen                             |                |                       |                     |
| Thema (Englisch)      | max. 2000 Zeichen                             |                |                       |                     |
| Wochenstunden         |                                               |                |                       |                     |
| ECTS-Credits          | 3                                             |                |                       |                     |
| Prüfungsdatum         | 15.02.2021                                    |                |                       |                     |
| Originalnote          | Sehr gut (1)                                  |                |                       |                     |
| Lehrveranstaltungsart | Vorlesung                                     | ~              |                       |                     |
| Studienjahr           | 2020/21 🗸                                     |                |                       |                     |
| Kursdauer             | ~                                             |                |                       |                     |
|                       | Speiche                                       | rn Sp          | eichern und Schließen | Abbrechen/Schließen |

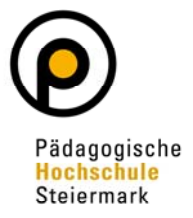

Folgen Sie dem Link "hinzufügen", um nun jene Lehrveranstaltung(en) auszuwählen, die Ihnen an der PHSt dafür anerkannt werden soll(en).

| PHSt online                                                                |             |                       |              |         |
|----------------------------------------------------------------------------|-------------|-----------------------|--------------|---------|
| Anerkennungsposition erfassen / I<br>Allgemeine Anerkennung vom 11.03.2021 | Probiera l  | Primar                |              |         |
| Abbrechen/Schließen                                                        |             |                       |              |         |
| Position                                                                   | n 2 bearb   | peiten                |              |         |
| anzuerkennende Veranstaltung(en) hinzufüge                                 | en          |                       |              |         |
| Kurs der fremden Bildungseinrichtung Ku                                    | ursdauer    | Fremd-<br>Beurteilung | ECTS-Credits | Löschen |
| Titel der Lehrveranstaltung; VO 2020/21                                    |             | Sehr gut (1)          | 3            | Ŧ       |
| wird/werden anerkannt für PHSt-Veranstaltur                                | ng(en) hinz | ufügen                |              |         |
| Speichern und Schli                                                        | eßen        | Abbrechen             |              |         |

Wählen Sie nun den entsprechenden anzuerkennenden Prüfungsknoten

| Anzu      | erkennende Leistung auswählen / Primar Probiera                                                                                                    |
|-----------|----------------------------------------------------------------------------------------------------|
| Stellu    | ig in stopenhan abswanen                                                                                                    |
| Abbreche  | n/Schließen                                                                                                    |
|           |                                                                                                    |
| ur Allgem | einen Sucheingabe Fertig                                                                                                    |
|           |                                                                                                    |
| Auswähle  | n                                                                                                    |
|           |                                                                                                    |
|           |                                                                                                    |
| Bez       | eichnung<br>[DR2010] Racheloretudium für das Lehramt Primarstufe                                                                                                    |
|           | F19/DBRA1 Bachelorarbeit                                                                                                    |
|           | I = [19/PBBA] Bidungswissenschaftliche Grundlagen Primar                                                                                                    |
|           |                                                                                                    |
|           | IVK1 [19/RWA 001] RWA 001: Einführung in Lehren und Lernen VO [STEOP]                                                                                                    |
| 0         | IVK1 [19/BWA 002] BWA 002: Orientierung im Berufsfeld LIE [STEOP]                                                                                                    |
| 0         | [VK] [19/BWA.003] BWA.003: Theorie und Praxis des Unterrichts. PS                                                                                                    |
| 0         | IVKI [19/PB2.1BW3a] PB2.1BW3a: Orientierungspraktkum: Theorie und Praxis des Unterrichts. PR                                                                                                    |
| 0         | [VK] [19/BWA.004] BWA.004: Entwicklung und Personen, VO                                                                                                    |
|           |                                                                                                    |
|           | • [VK] [19/P/BWC] BWC: LehrerInnenberuf als Profession                                                                                                    |
|           | • [VK] [19/P/BWD] BWD: Schulentwicklung und Bildungssystem im Wandel                                                                                                    |
|           | Image: Second Second S |
|           | [19/PBPD] Primarstufenpädagogik und -didaktik                                                                                                    |
|           |                                                                                                    |
|           | 🗉 💳 [19/PBSP] Schwerpunkte                                                                                                    |
|           | <ul> <li>[19/PBSP] Schwerpunkte</li> <li>[19/PBFWF] Freie Wahlfächer</li> </ul>                                                                                                    |

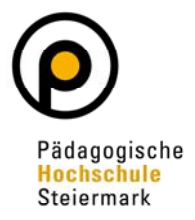

Füllen Sie die geforderten Felder aus und klicken Sie auf "Hinzufügen". Nun haben Sie die Option "Weitere Auswählen", wenn Sie noch weitere Prüfungsknoten wählen wollen, oder "Schließen" Für die Beurteilung wählen Sie in der Tabelle immer "anerkannt".

(Die Wahl derselben Note ist nicht mehr zulässig! (§ 56, HG 2005))

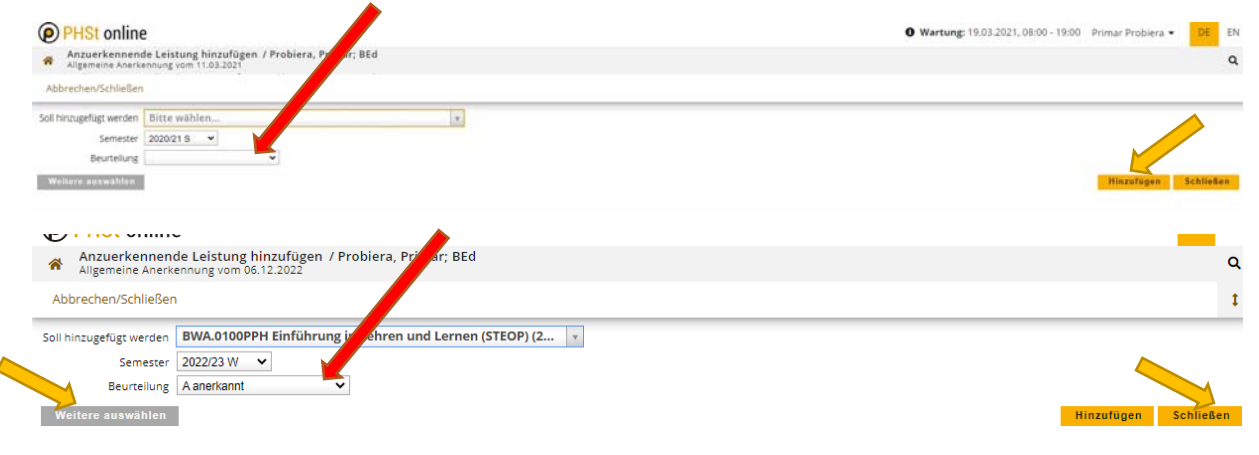

Kontrollieren Sie nun Ihre Eingaben und gehen Sie dann auf "Speichern und Schließen"

| PHSt online                                                                              |                         |                       |              |         |
|------------------------------------------------------------------------------------------|-------------------------|-----------------------|--------------|---------|
| Anerkennungsposition erfassen / Probiera Primar<br>Allgemeine Anerkennung vom 11.03.2021 |                         |                       |              |         |
| Abbrechen/Schließen                                                                      |                         |                       |              |         |
| Position 2                                                                               | bearbeiten              |                       |              |         |
| anzuerkennende Veranstaltung(en) hinzufügen                                              |                         |                       |              |         |
| Kurs der fremden Bildungseinrichtung                                                     | Kursdauer               | Fremd-<br>Beurteilung | ECTS-Credits | Löschen |
| Titel der Lehrveranstaltung; VO 2020/21                                                  |                         | Sehr gut (1)          | 3            | 8       |
| wird/werden anerkannt für PHSt-Veranstaltung(en) hinzufügen                              |                         |                       |              |         |
| Lehnveranstaltung/Fach                                                                   | PHSt                    | Löschen               |              |         |
| centre anstat angli acti                                                                 | Reurteilung             | coschen               |              |         |
| BWA0100APH Einführung in Lehren und Lernen (STEOP); VO 2SSt S 2020/2                     | 1 sehr gut              | ¥ 8                   |              |         |
|                                                                                          |                         |                       |              |         |
|                                                                                          |                         |                       |              |         |
|                                                                                          |                         |                       |              |         |
|                                                                                          |                         | Abbrechen             |              |         |
|                                                                                          | Speichern und Schließen | Abbrechen             |              |         |

Der nächste Schritt ist "Antrag drucken"

| PHSt online                                      |                                                   |                         | 0 Wa                | rtung: 19.03.2021 | 08:00 - 19:00 Primar | Probiera • | DE EN  |
|--------------------------------------------------|---------------------------------------------------|-------------------------|---------------------|-------------------|----------------------|------------|--------|
| Aligemeine Anerken                               | sitionen / Probiera Primar<br>nung vom 11.03.2021 |                         |                     |                   |                      |            | ٩      |
| Auswahl ( Positionen )                           | Aktionen •                                        | Abbrechen/Schließen     |                     |                   |                      |            |        |
| Reihenfolge                                      | Neue Position                                     |                         | PHSt<br>Beartelland | ECTS              | Fremd-               | Besta      | tigung |
| Position 1                                       | Antrag drucken                                    |                         | providinaria.       | creata            | De la cestaria       | ×          | PHSE   |
| Titel der Lehrveranstaltur<br>wird anerkannt für |                                                   |                         | kA.                 | 3                 | Sehr gut (1)         |            |        |
| BWA0100APH Einführung                            | Alle Positionen bestatigen                        | ç VO 255t 5 2020/21 📥 🗑 | 1                   | 3                 |                      |            |        |

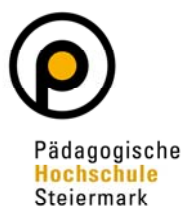

Kontrollieren Sie am Ausdruck nochmal Ihre Daten! Wenn diese korrekt sind, wählen Sie "Alle Positionen bestätigen"

| PHSt online                                      |                                                  |                          | 0 War       | tung: 19.03.2021, | 08:00 - 19:00 Primar | Probiera 🔹 | DE EN  |
|--------------------------------------------------|--------------------------------------------------|--------------------------|-------------|-------------------|----------------------|------------|--------|
| Anerkennungsport                                 | sitionen / Probiera Prima<br>nung vom 11.03.2021 |                          |             |                   |                      |            | ۹      |
| Auswahl ( Positionen )                           | Aktionen                                         | Abbrechen/Schließen      |             |                   |                      |            |        |
| Reihenfolge                                      | Neue Position                                    |                          | PHSt        | ECTS              | Fremd-               | Besta      | tigung |
| Position 1                                       | Antrag drucken                                   |                          | Beurtellung | Credits           | Beurtellung          | Stud.      | PHSt   |
| Titel der Lehrveranstaltur<br>wird anerkannt für |                                                  |                          | kA.         | 3                 | Sehr gut (1)         |            |        |
| BWA0100APH Einführung                            | Alle Positionen bestatigen                       | s VO 25St S 2020/21 🛕: 🕡 | 1           | 3                 |                      |            |        |

Der unterzeichnete Antrag, inklusive sämtlicher Leistungsnachweise (Zeugnis oder Studienerfolgsnachweis etc.), die entsprechenden LV-Profile (Inhaltsbeschreibung der LV) und das/die Formular/e "Vorschlag zur Anerkennung von Prüfungsleistungen" sind unter <u>anerkennungen@phst.at</u> einzureichen. Der Anerkennungsprozess kann bis zu 8 Wochen ab Einreichung der Unterlagen dauern!

Beachten Sie bitte, dass unvollständige Anträge nicht bearbeitet werden können!